## Create and Managing Merchant Gateway Users

Last Modified on 01/31/2023 10:20 am EST

# **Create Merchant Gateway Users**

1. Click Settings in the Utilities section of the Main Menu

| Virtua<br>Ca | al Terminal                 | Reporting<br><u>LIII</u><br>Transactions |                  |  |
|--------------|-----------------------------|------------------------------------------|------------------|--|
|              | Ser                         | vices                                    |                  |  |
|              | °O<br>⊂⊕                    | <u><u><u></u></u></u>                    |                  |  |
| Add          | Add Customer List Customers |                                          |                  |  |
|              | Uti                         | lities                                   |                  |  |
| Ø            | <u>0</u>                    |                                          | <u>&gt;_</u>     |  |
| Settings     | Support                     | Video Tutorials                          | Integration Docs |  |

2. Click User Accounts in the General Options section

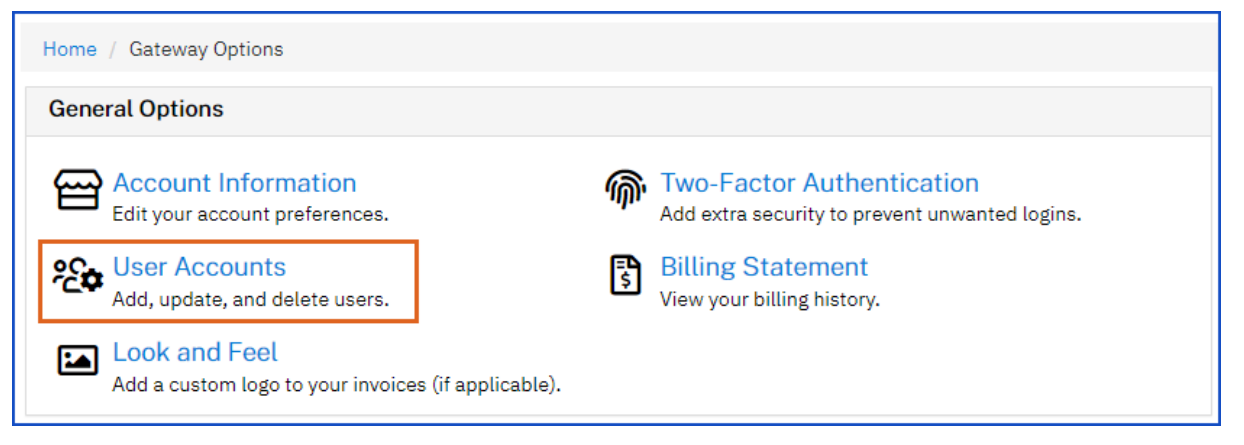

3. Click Add A New User

| Home / Gateway Options / User Accounts                                                                            |                              |             |               |                        |               |      |          |  |
|----------------------------------------------------------------------------------------------------|------------------------------|-------------|---------------|------------------------|---------------|------|----------|--|
| User Accounts                                                                                                    |                              |             |               |                        |               |      |          |  |
| Username                                                                                                    | Name                         | Permissions |               |                        | Notifications |      | Actions  |  |
| BruteForce                                                                                                    | Curt Malicoat                | VUKITAOLP   | DRMWE         | вн                     | SKILUD        | ANCP | 0        |  |
| jnewfer                                                                                                    | Jennifer Newfer              | VUKITAOLP   | DRMWE         | вн                     | TSKILUD       | ANCP | <b>D</b> |  |
| Add A New User       Permissions       V     Virtual Terminal       U     Upload Transactions       Notifications |                              |             |               |                        |               |      |          |  |
| K Access AF                                                                                                    | K Access API T Tran          |             |               | Settlement P           | eports        |      |          |  |
| Recurring/Installment Billing     Settle     Transaction Reports     K Elect                                      |                              |             | Electronic Ch | eck Notifications      |               |      |          |  |
| A Administr                                                                                                    | A Administrative Ontions I R |             |               | Recurring Re           | ports         |      |          |  |
| Access Other Users' Transactions                                                                                  |                              |             | Customer Va   | ult Reports            |               |      |          |  |
| L Access the Customer Vault U                                                                                     |                              |             | Upload Sumr   | maries                 |               |      |          |  |
| P Access All                                                                                                    | P Access All Processors D    |             |               | Developer Updates      |               |      |          |  |
| D Unlock Pa                                                                                                    | Unlock Payment Data A        |             |               | Administrative Updates |               |      |          |  |
| R FTP Acces                                                                                                    | s                            |             | N             | Information I          | Newsletter    |      |          |  |
| M Product M                                                                                                    | anager Admin                 |             | С             | Accounting N           | lotifications |      |          |  |
| W Manage W                                                                                                    | ebhook Configuratior         | 1           | Р             | Automatic Ca           | ard Updater   |      |          |  |
| H Access Co                                                                                                    | llect Checkout               |             | -             | Notifications          |               |      |          |  |
| B Access In                                                                                                    | voice                        |             |               |                        |               |      |          |  |

**Note:** There is a key to identify the Permissions and Notifications by their Alpha value. Users can be limited on access to Void and Refund by expanding the permissions on *Virtual Terminal Access* and de-selecting the options.

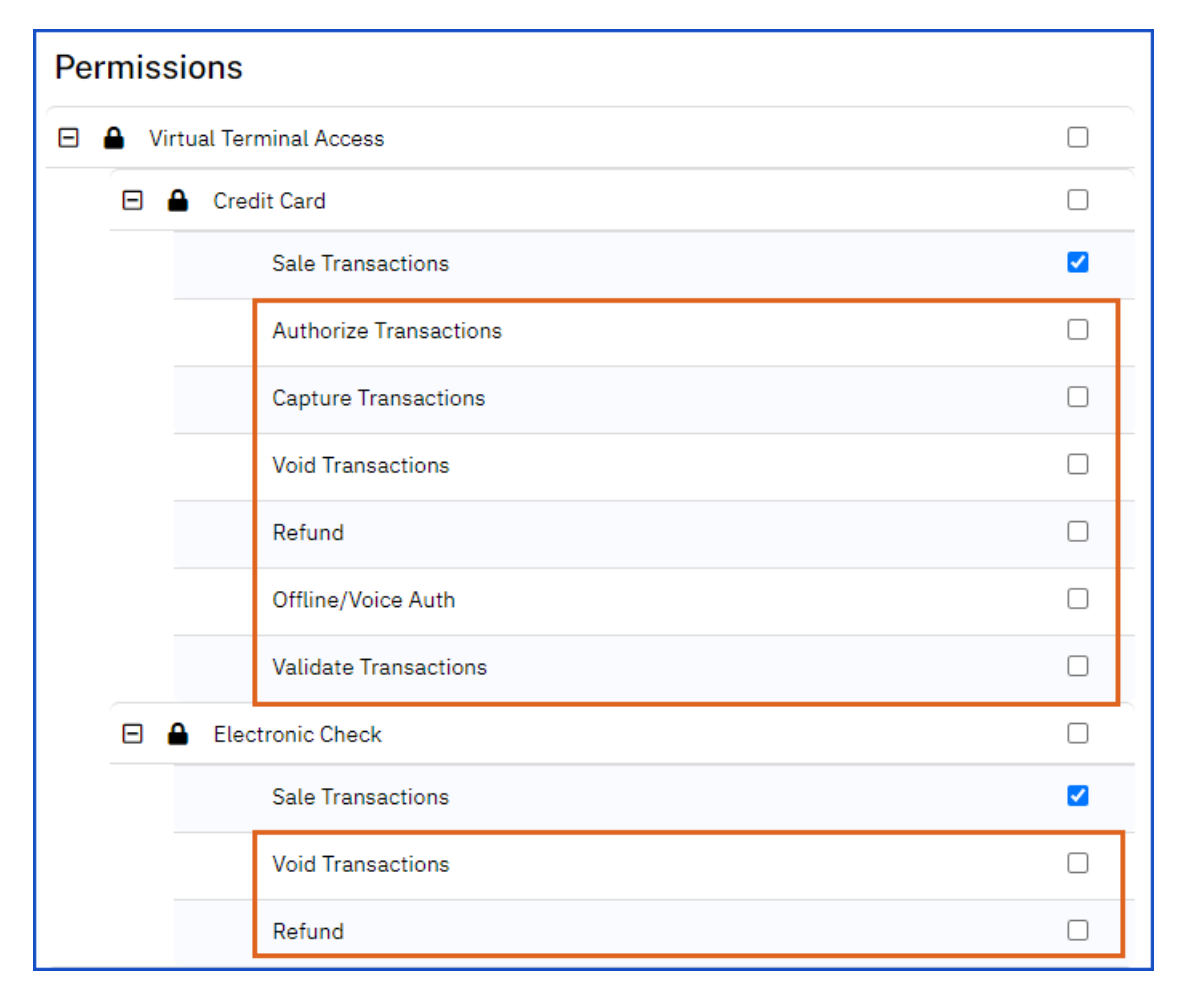

4. There is the option to duplicate a current user's permissions and notifications by clicking the Duplicate User

Actions

Duplicate User

ت ن

| i | con.       |                 |                             |   |               |
|---|------------|-----------------|-----------------------------|---|---------------|
|   | User Accou | ints            |                             |   |               |
|   | Username   | Name            | Permissions                 |   | Notifications |
|   | BruteForce | Curt Malicoat   | V U K I T A O L P D R M W B | н | SKILUDANCP    |
|   | jnewfer    | Jennifer Newfer | VUKITAOLPDRMWB              | н | TSKILUDANCP   |

### Modify Gateway User

1. Click on an existing Username to modify Permissions and Notifications

| Home / Ga                                                                                                | teway Options / Use                                                            | r Accounts          |                  |                                                                                |                                                          |          |  |  |
|----------------------------------------------------------------------------------------------------|--------------------------------------------------------------------------------|---------------------|------------------|--------------------------------------------------------------------------------|----------------------------------------------------------|----------|--|--|
| User Accou                                                                                               | unts                                                                           |                     |                  |                                                                                |                                                          |          |  |  |
| Username                                                                                                 | Name                                                                           | Permissions         |                  |                                                                                | Notifications                                            | Actions  |  |  |
| BruteForce                                                                                               | Curt Malicoat                                                                  | VUKITAOLPDR         | мw               | в н                                                                            | SKILUDANCP                                               | <b>D</b> |  |  |
| jnewfer                                                                                                  | Jennifer Newfer                                                                | VUKITAOLPDR         | M W I            | в н                                                                            | T S K I L U D A N C P                                    | <b>D</b> |  |  |
|                                                                                                    |                                                                                |                     |                  |                                                                                |                                                          |          |  |  |
| Add A Nev                                                                                                | User                                                                           |                     |                  |                                                                                |                                                          |          |  |  |
|                                                                                                    |                                                                                |                     |                  |                                                                                |                                                          |          |  |  |
| ermissions                                                                                               | rminal                                                                         |                     |                  |                                                                                |                                                          |          |  |  |
| Unload Tr                                                                                                | Unload Transactions                                                            |                     |                  | Notifications                                                                  |                                                          |          |  |  |
| Access Al                                                                                                | Access API                                                                     |                     |                  | T Transaction Receipts                                                         |                                                          |          |  |  |
| Recurring/Installment Billing                                                                            |                                                                                |                     | S                | Settlement Reports                                                             |                                                          |          |  |  |
| T Transaction Reports                                                                                    |                                                                                |                     | к                | Electronic Check Notifications                                                 |                                                          |          |  |  |
| A Administrative Options                                                                                 |                                                                                |                     | I                | Recurring Reports                                                              |                                                          |          |  |  |
| 0 Access Other Users' Transactions                                                                       |                                                                                |                     | L                | Customer Vault Reports                                                         |                                                          |          |  |  |
| L Access the Customer Vault                                                                              |                                                                                |                     | U                | Upload Summaries                                                               |                                                          |          |  |  |
| Access All Processors                                                                                    |                                                                                |                     | D                | Developer Updates                                                              |                                                          |          |  |  |
| <sup>a</sup> Access Al                                                                                   |                                                                                | Unlock Payment Data |                  |                                                                                | Administrative Updates                                   |          |  |  |
| <ul> <li>Access Al</li> <li>Unlock Pa</li> </ul>                                                         | ayment Data                                                                    |                     | Α                | Administrativ                                                                  | /e Updates                                               |          |  |  |
| <ul> <li>Access Al</li> <li>Unlock Pa</li> <li>FTP Access</li> </ul>                                     | ayment Data<br>ss                                                              |                     | A<br>N           | Information                                                                    | ve Updates<br>Newsletter                                 |          |  |  |
| <ul> <li>Access Al</li> <li>Unlock Pa</li> <li>FTP Access</li> <li>Product N</li> </ul>                  | ayment Data<br>ss<br>1anager Admin                                             |                     | A<br>N<br>C      | Information Accounting N                                                       | ve Updates<br>Newsletter<br>lotifications                |          |  |  |
| <ul> <li>Access Al</li> <li>Unlock Pa</li> <li>FTP Acces</li> <li>Product N</li> <li>Manage V</li> </ul> | ayment Data<br>ss<br>1anager Admin<br>Vebhook Configuration                    | ı                   | A<br>N<br>C      | Administration<br>Information<br>Accounting N<br>Automatic Ca                  | ve Updates<br>Newsletter<br>Iotifications<br>ard Updater |          |  |  |
| P Access Al<br>D Unlock Pa<br>R FTP Acce<br>M Product N<br>W Manage V<br>H Access Co                     | wyment Data<br>ss<br>Ianager Admin<br>Vebhook Configuration<br>bllect Checkout | 1                   | A<br>N<br>C<br>P | Administration<br>Information<br>Accounting N<br>Automatic Ca<br>Notifications | ve Updates<br>Newsletter<br>lotifications<br>ard Updater |          |  |  |

Home / Gateway Options / User Accounts / Edit

#### Edit Account

Complete the information below to save the user.

2. Select and de-select Permissions and Notifications as necessary

3. Click Save

### Delete User

1. Click on Username

| Home / Ga                                                                                            | teway Options / Use                                                                            | r Accounts  |                       |                                                                                               |                                                                    |         |  |  |
|----------------------------------------------------------------------------------------------------|------------------------------------------------------------------------------------------------|-------------|-----------------------|-----------------------------------------------------------------------------------------------|--------------------------------------------------------------------|---------|--|--|
| User Accou                                                                                           | unts                                                                                           |             |                       |                                                                                               |                                                                    |         |  |  |
| Username                                                                                             | Name                                                                                           | Permissions |                       |                                                                                               | Notifications                                                      | Actions |  |  |
| <u>BruteForce</u>                                                                                    | Curt Malicoat                                                                                  | VUKITAOLPDR | мw                    | в н                                                                                           | SKILUDANCP                                                         | ۵       |  |  |
| jnewfer                                                                                              | Jennifer Newfer                                                                                | VUKITAOLPDR | M W I                 | в н                                                                                           | T S K I L U D A N C P                                              | ۵       |  |  |
| Add A New<br>Permissions<br>V Virtual Te<br>U Upload Tr<br>K Access Af<br>I Recurring<br>T Transacti | rminal<br>ansactions<br>PI<br>/Installment Billing<br>on Reports                               |             | No<br>T<br>S<br>K     | <b>tifications</b><br>Transaction F<br>Settlement R<br>Electronic Ch                          | Receipts<br>Peports<br>Neck Notifications                          |         |  |  |
| A Administrative Options                                                                             |                                                                                                |             | Ι                     | Recurring Reports                                                                             |                                                                    |         |  |  |
| 0 Access Other Users' Transactions                                                                   |                                                                                                |             | L                     | Customer Vault Reports                                                                        |                                                                    |         |  |  |
| L Access the Customer Vault                                                                          |                                                                                                |             | U                     | Upload Summaries                                                                              |                                                                    |         |  |  |
|                                                                                                    | I Deserves                                                                                     |             | D                     | Dovoloper U                                                                                   | adatoc.                                                            |         |  |  |
| P Access Al                                                                                          | l Processors                                                                                   |             | D                     | Developer Up<br>Administrativ                                                                 | odates<br>ve Undates                                               |         |  |  |
| P Access Al<br>D Unlock Pa<br>R FTP Acces                                                            | l Processors<br>ayment Data<br>ss                                                              |             | D<br>A<br>N           | Administrativ                                                                                 | odates<br>ve Updates<br>Newsletter                                 |         |  |  |
| P Access Al<br>D Unlock Pa<br>R FTP Acces<br>M Product M                                             | l Processors<br>ayment Data<br>ss<br>1anager Admin                                             |             | D<br>A<br>N<br>C      | Developer Up<br>Administrativ<br>Information<br>Accounting N                                  | odates<br>ve Updates<br>Newsletter<br>lotifications                |         |  |  |
| P Access Al<br>D Unlock Pa<br>R FTP Acces<br>M Product M<br>W Manage V                               | l Processors<br>ayment Data<br>ss<br>1anager Admin<br>Vebhook Configuration                    | 1           | D<br>A<br>N<br>C      | Developer Up<br>Administrativ<br>Information<br>Accounting N<br>Automatic Ca                  | odates<br>ve Updates<br>Newsletter<br>lotifications<br>ard Updater |         |  |  |
| P Access Al<br>D Unlock Pa<br>R FTP Acces<br>M Product M<br>W Manage V<br>H Access Co                | l Processors<br>syment Data<br>ss<br>fanager Admin<br>Vebhook Configuration<br>bllect Checkout | 1           | D<br>A<br>N<br>C<br>P | Developer Up<br>Administrativ<br>Information<br>Accounting N<br>Automatic Ca<br>Notifications | odates<br>ve Updates<br>Newsletter<br>lotifications<br>ard Updater |         |  |  |

2. Click **Delete User** to remove the user's access to the Merchant Gateway

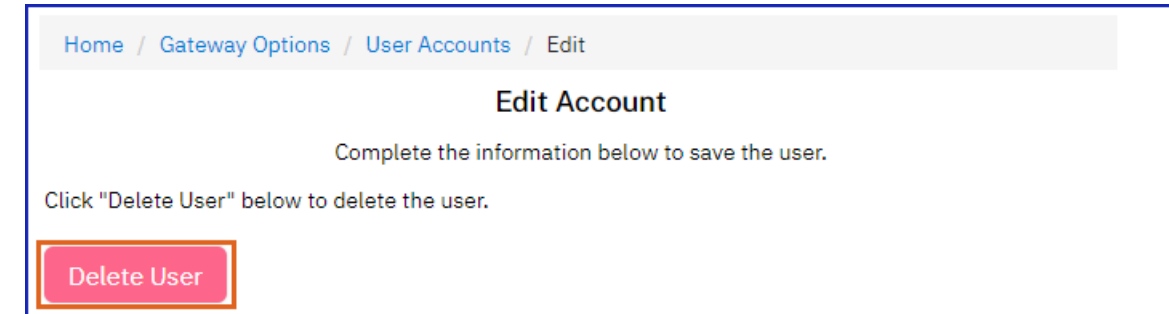